## C190POS User Guide VERSION 1.0.1

Some features in this guide are unsupported in product with SN prior 201xxxx

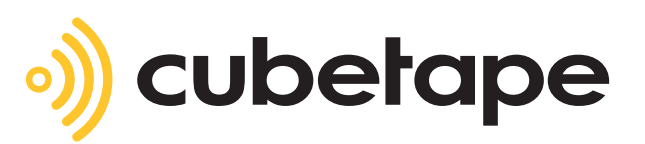

## Oontents

| Introduction                                                               | 3      |
|----------------------------------------------------------------------------|--------|
| Getting Started                                                            | 4 - 5  |
| Using the C190DSK Cradle                                                   | 6      |
| User Shortcuts                                                             | 7      |
| System Settings                                                            | 8      |
| International Settings                                                     | 9 - 10 |
| Workflows                                                                  | 11     |
| Data Format Suffix                                                         | 12     |
| Imperial/Inch Dimensioning Units and Precision with C190T-U Universal Tape | 13     |
| Metric Dimensioning Units and Precision with C190T-U Universal Tape        | 14     |
| Dimensioning Units and Precision with C190T-C and CN Standard Tape         | 15     |
| Supported Software                                                         | 16     |
|                                                                            |        |

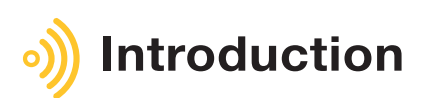

This guide provides comprehensive information for the setup, configuration and maintenance of the C190POS Scanning-Dimensioning device and the C190DSK accessory. It contains shortcuts for end users, configuration barcodes for system management, communication options, data and transmission formats, dimensioning units and precision, and supported software information.

Also available for download at **www.cubetape.com/downloads** is the scan engine parameter programming guide which provides complete guidance to programming the scan engine to meet specific symbology requirements.

#### Factory default settings are:

| Setting            | Factory Default     |
|--------------------|---------------------|
| Bluetooth          | Cradle Pairing Mode |
| Keyboard           | English             |
| Send Option        | 1DIM                |
| Data Format        | ТАВ                 |
| Source Prefix      | OFF                 |
| Units              | inches              |
| Precision          | nearest whole       |
| Reverse Tare Value | 112                 |

### Dip switches beneath cradle:

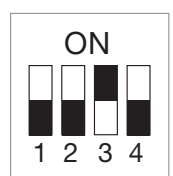

Default Mode (HID)

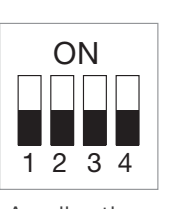

Application Mode (SPP)

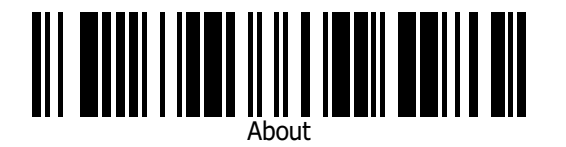

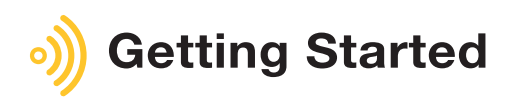

C190POS is a precision measuring instrument and barcode scanner with a wide range of configurable options including measurement units, precision and data formatting and will connect to most platforms including Windows Android and iOS. Cubetape scanner dimensioners have factory defaults set for common terminal, communication and measurement requirements. Settings can be changed by scanning the barcodes in this guide with further options available at www.cubetape.com/downloads

### Register your device at www.cubetape.com/register

For support email support@cubetape.com

- Power ON: Hold down 'm' button for 2 seconds.
  Power OFF: Hold down 'm' button for 5 seconds.
- 2. Cradle Install on PC: LED on cradle confirms power connection.
- 3. Connect Cubetape to Cradle: Scan Cradle Pairing Barcode to pair. Blue LED solid when connected.

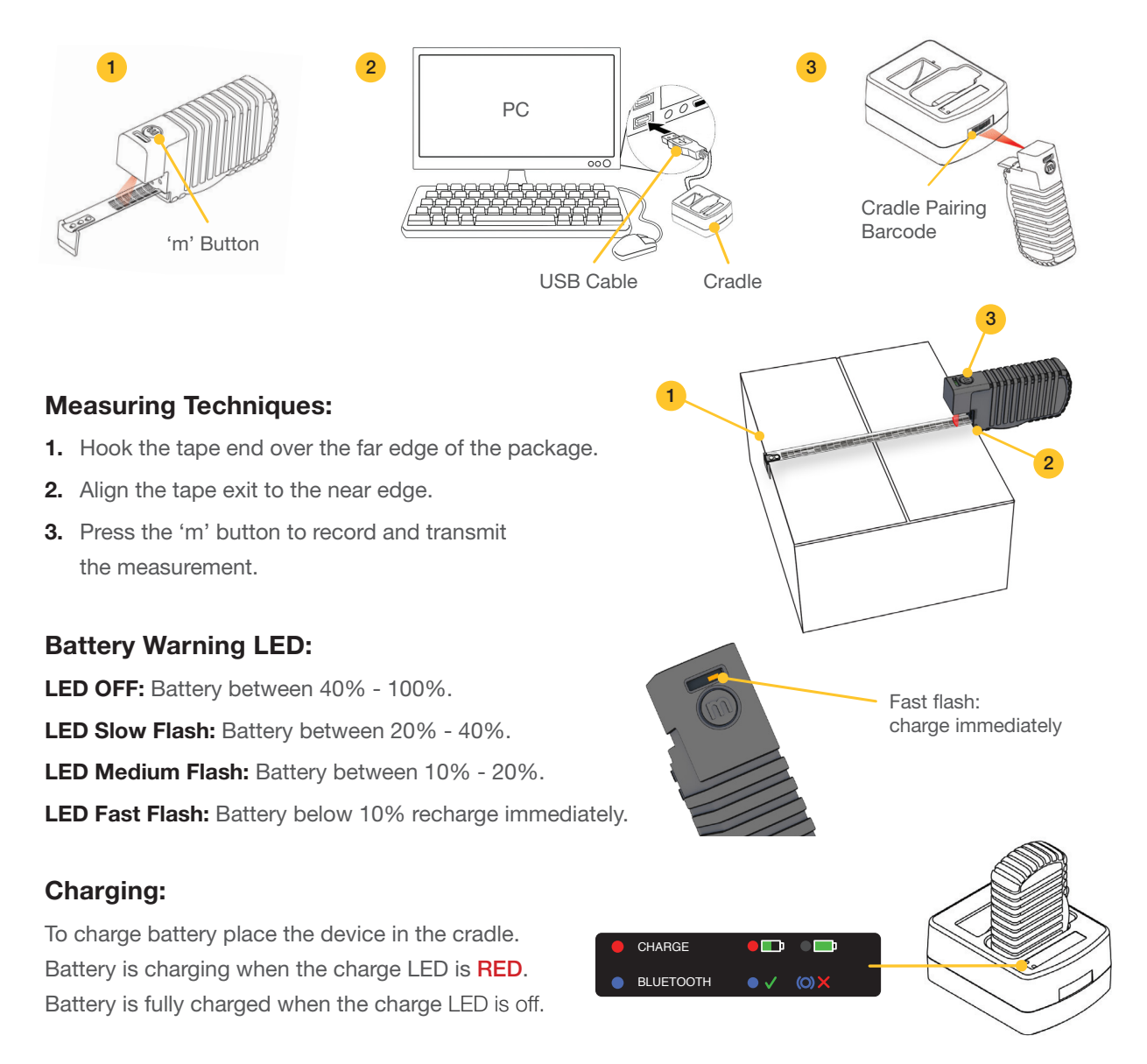

#### **Battery/Power Management:**

For power management of USB devices when PC is in sleep mode: https://www.top-password.com/blog/set-windows-to-power-on-off-usb-devices-in-sleep-mode/

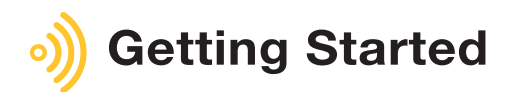

#### **Battery and Tape Compartments:**

- 1. Remove the silicone rubber sleeve.
- 2. Slide the back cover open and remove it.
- 3. Remove the tape cassette or battery.

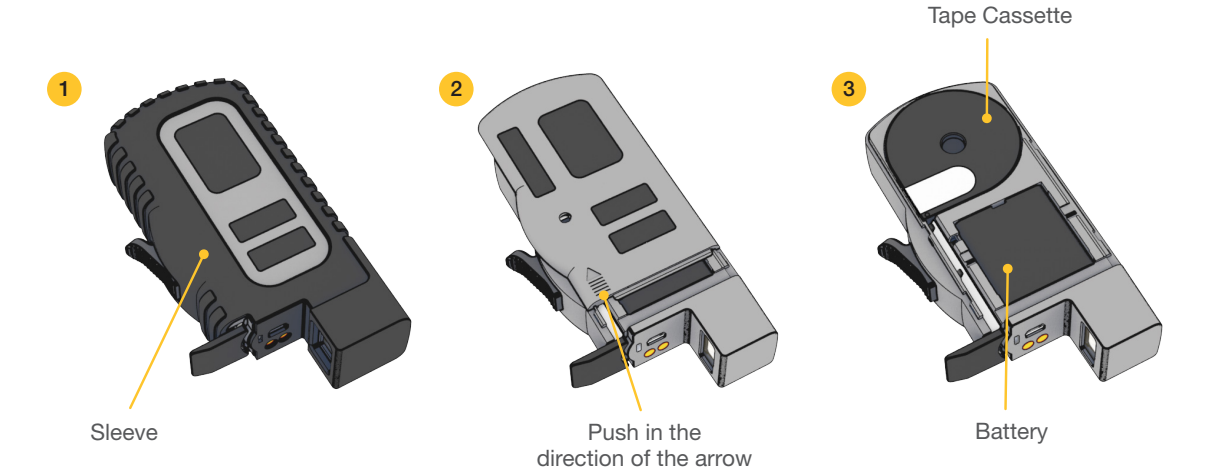

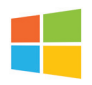

#### Connect directly to PC (without cradle):

Scan Bluetooth Direct Mode (HID) barcode. Open PC Settings/Add Bluetooth Device/Select Cubetape. When LED is solid **BLUE**, Cubetape is paired.

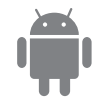

### Connect directly to Android Device (without cradle):

Scan Bluetooth Direct Mode (HID) barcode. Open Android Device Settings/Add Bluetooth Device/Select Cubetape. When LED is solid **BLUE**, Cubetape is paired.

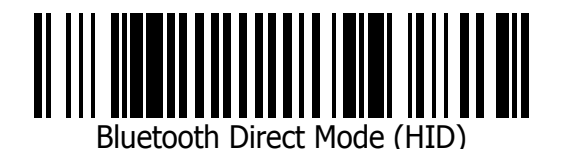

Register your device at www.cubetape.com/register For support email support@cubetape.com Some features in this guide are unsupported in product with SN prior 201xxxx.

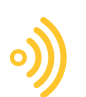

## Using the C190DSK Cradle

The C190DSK Cradle functions as a charge station and a Bluetooth bridge. When connected to a PC in default mode (HID), it allows data collected and transmitted by Cubetape to be inserted into the active application where the cursor is located. Default mode uses a generic Windows driver so there is no need to install a special driver.

When connected to a PC in application mode (SPP), data collected and transmitted by Cubetape is sent to a virtual COM port on the PC. Windows needs a driver installed for this function. The driver is available for download at **www.cubetape.com/downloads** in the drivers and utilities folder, and once installed the entry in Windows Device Manager is as follows (note the assigned COM port number is variable).

#### ✓ ₽ Ports (COM & LPT)

STMicroelectronics Virtual COM Port (COM24)

Once the driver is installed, data can be received at the PC COM port by connecting an application using the following setup options:

| Name      |   |
|-----------|---|
| COM24     | - |
| Baud      |   |
| 115200    | - |
| Data size |   |
| 8         | - |
| Parity    |   |
| none      | - |
| Handshake |   |
| OFF       | - |

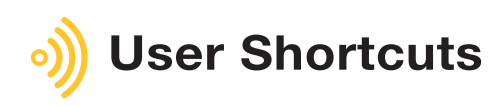

Resend last 3 dimensions

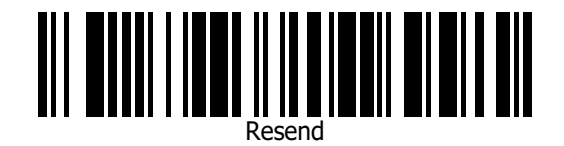

Insert US Pallet 48 x 40

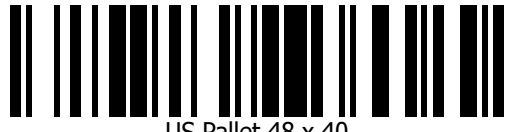

US Pallet 48 x 40

Insert CHEP Pallet 117 x 117

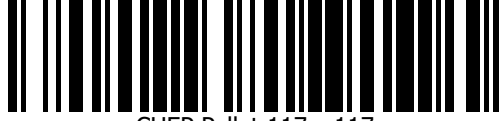

CHEP Pallet 117 x 117

FURO Pallet 120 x 80

Insert UK Pallet 120 x 100

Insert EURO Pallet 120 x 80

Add next 2 measurements (max 19.6 feet)

Add/Append

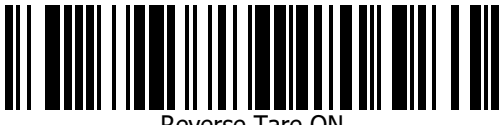

Reverse Tare ON

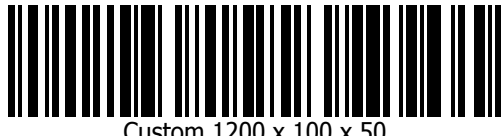

Custom 1200 x 100 x 50

Reverse Tare ON for next measure

Create custom shortcuts by encoding values and format characters to suit the application. For example, to create a shortcut to insert 3 values "1200, 100, 50" into 3 adjacent fields in a speadsheet, create and print a Code 128 symbology barcode with the following data: "1200<TAB>100<TAB>50

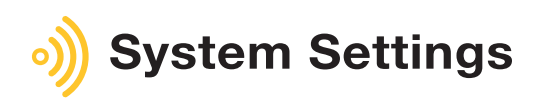

Return C190POS Settings to Factory Defaults

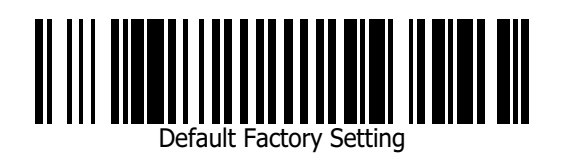

Return Scan Engine to C190POS Defaults

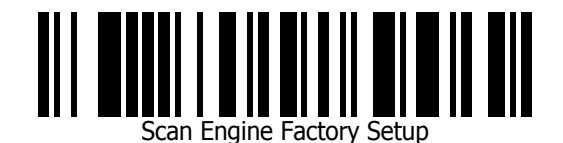

Output Battery Level

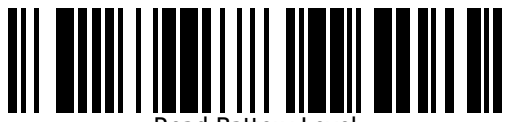

Read Battery Level

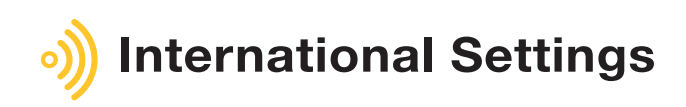

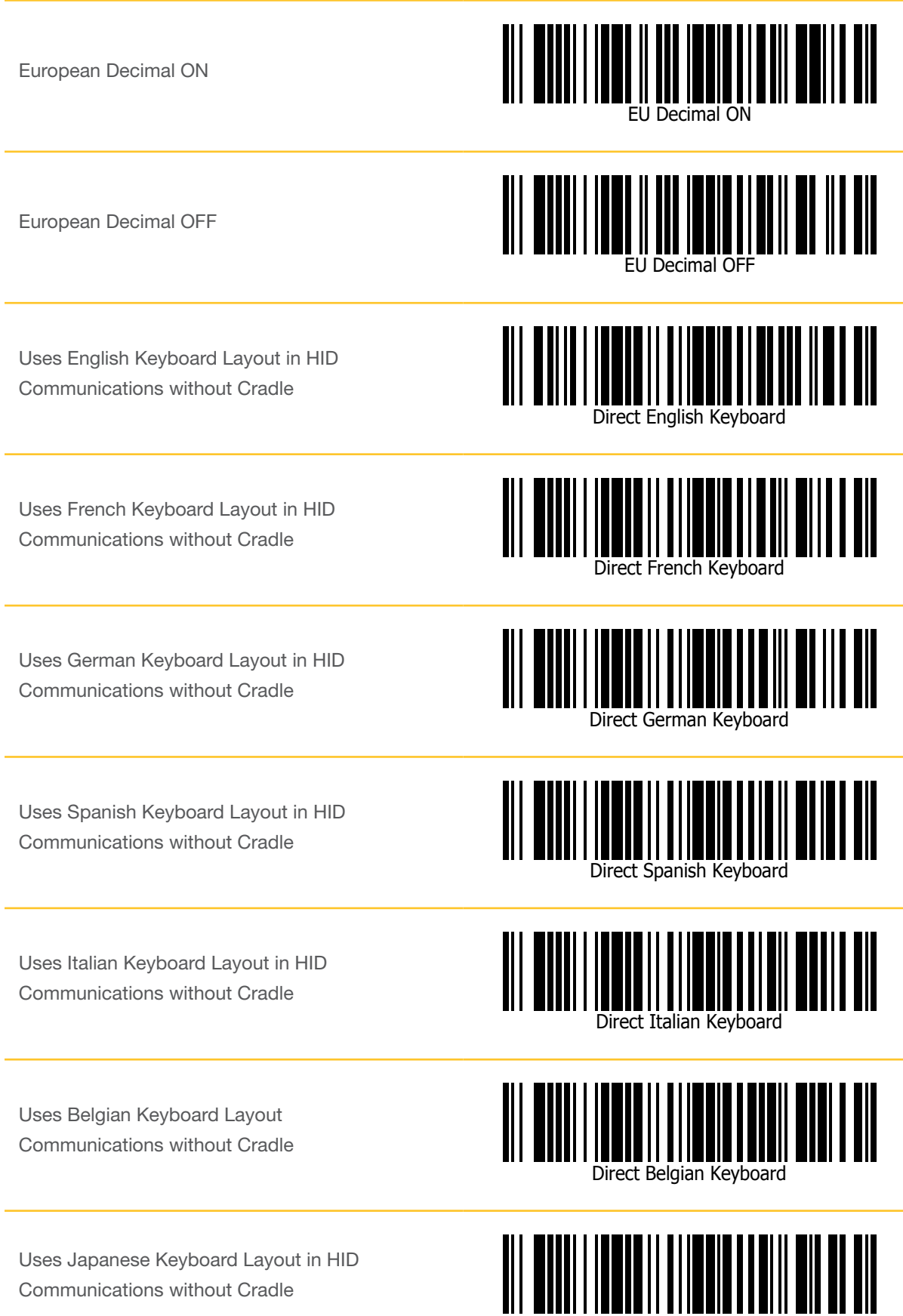

Direct Japanese Keyboard

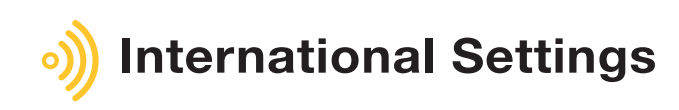

Uses English Keyboard Layout in HID Communications using the Cradle

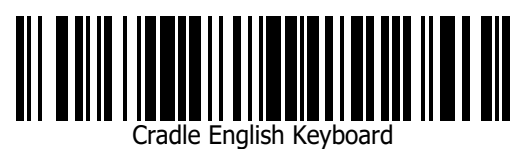

Uses French Keyboard Layout in HID Communications using the Cradle

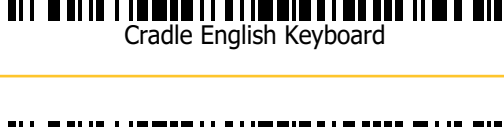

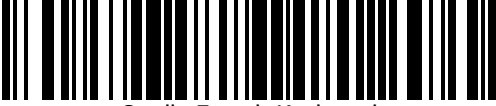

Cradle French Keyboard

Uses German Keyboard Layout in HID Communications using the Cradle

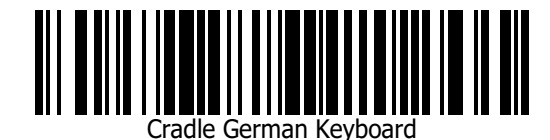

Uses Spanish Keyboard Layout in HID Communications using the Cradle

Uses Italian Keyboard Layout in HID Communications using the Cradle

Uses Belgian Keyboard Layout Communications using the Cradle

Uses Japanese Keyboard Layout in HID Communications using the Cradle

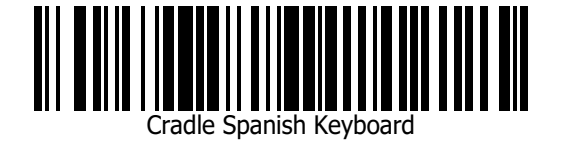

adle Italian Kevboard

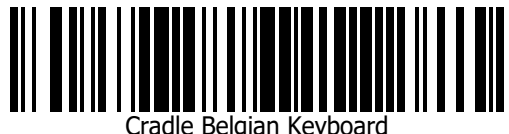

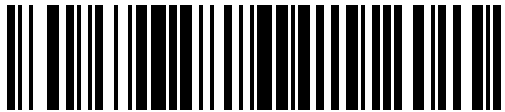

radle Japanese Keyboard

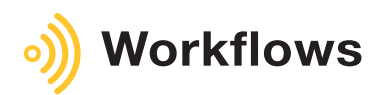

C190POS can be setup to send dimensions one at a time or in sets of three. These options are called 1DIM and 3DIM. 3DIM must be used with some shipping applications, and can be used anytime as a user preference.

3DIM also allows configuration of the separator ('X' in the following 3DIM example string): 48X40X36.

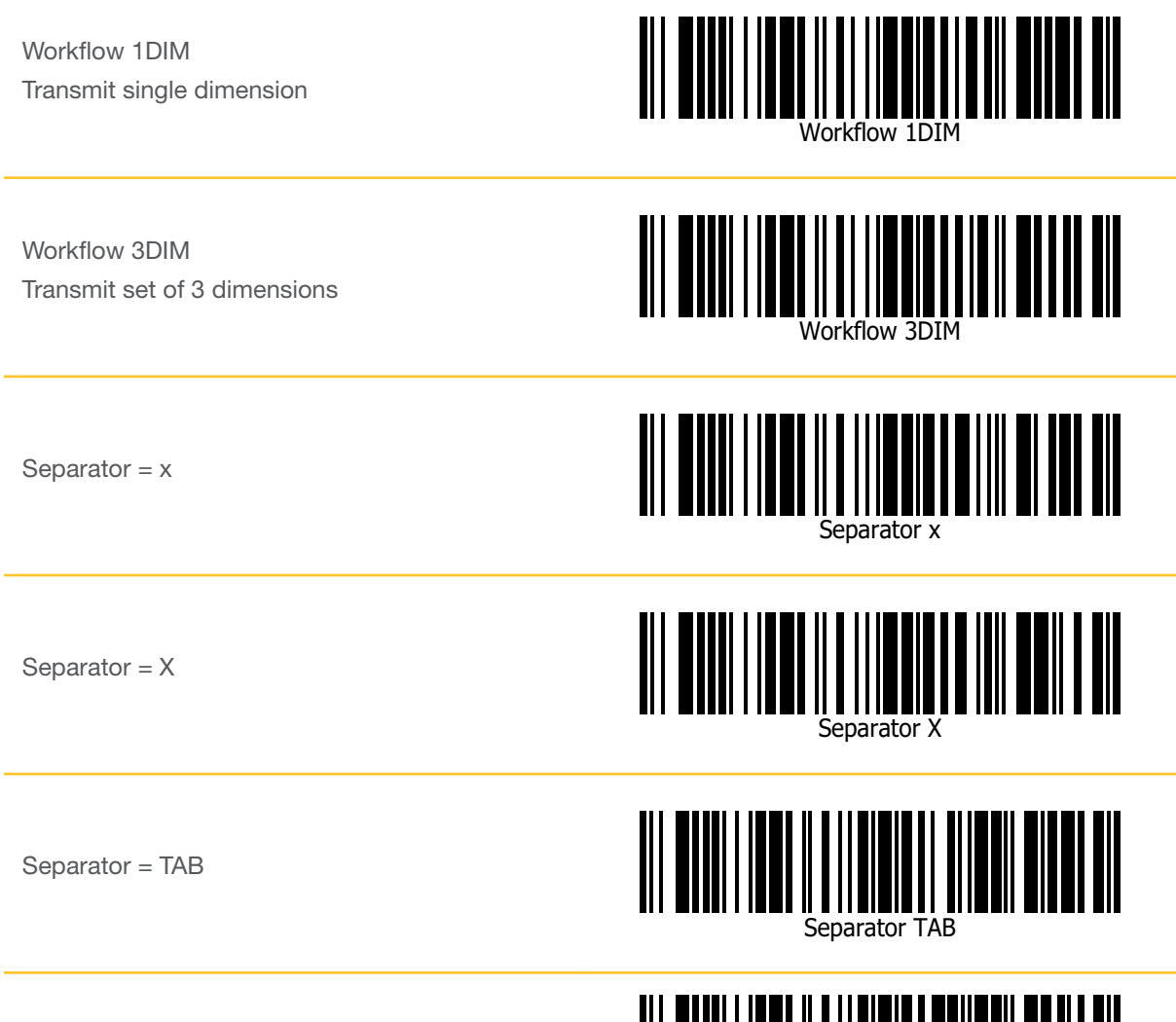

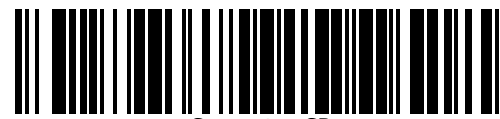

Separator CR

Separator = CR

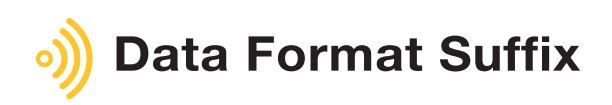

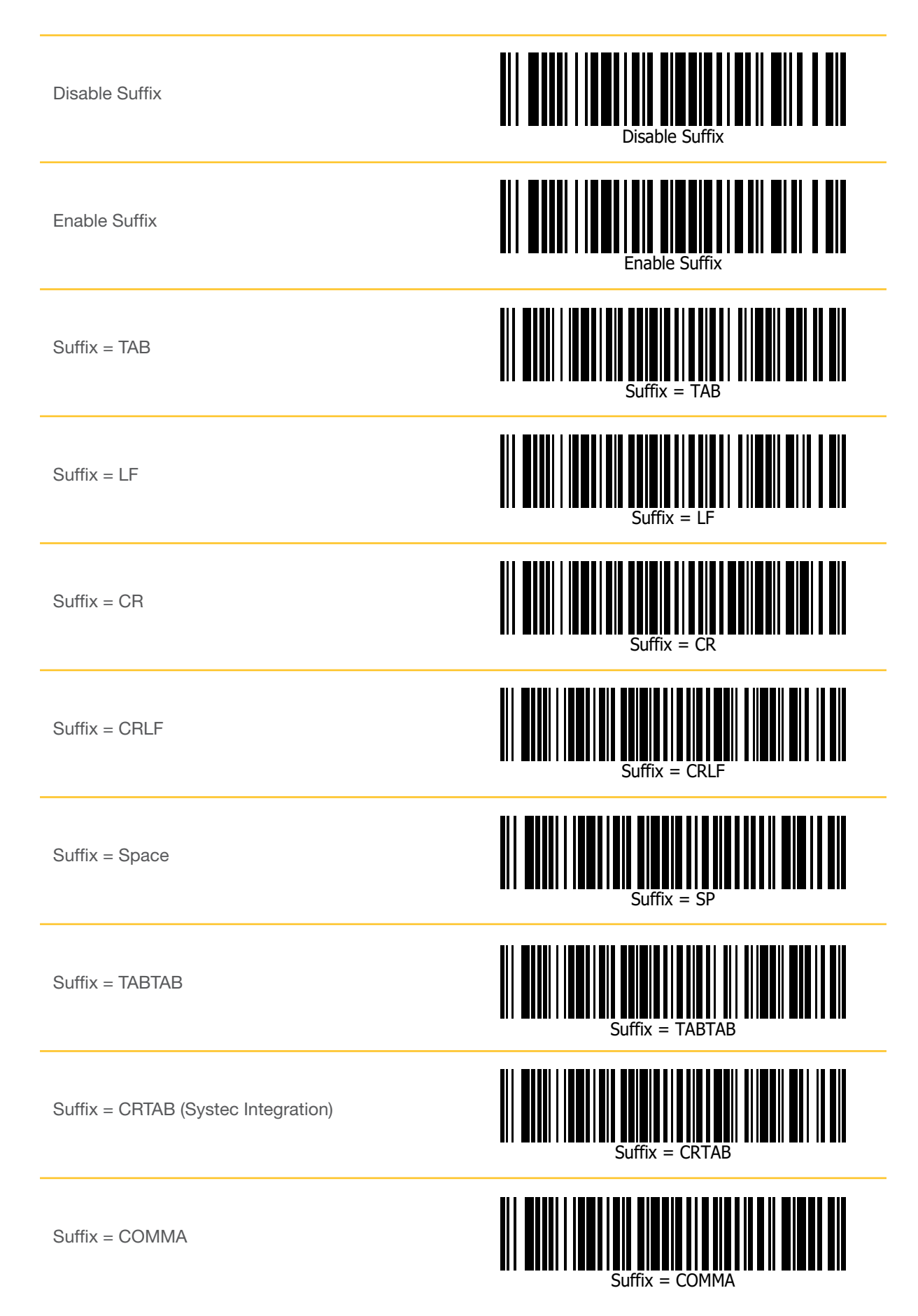

# Imperial/Inch Dimensioning Units and Precision with C190T-U Universal Tape

Scan a unit barcode (inches) followed by a precision barcode (nearest or next whole) to set dimensional output.

Note: Metrological certification in some jurisdictions dictates the units and precision to be used in legal for trade transactions.

Units = inches

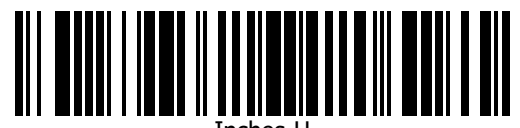

Inches-U

Precision = nearest 1"

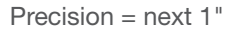

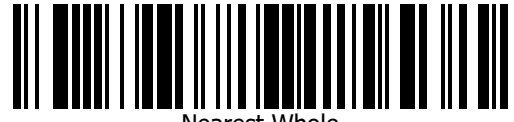

Nearest Whole

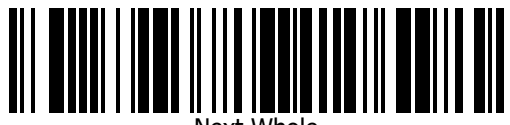

Next Whole

# Metric Dimensioning Units and Precision with C190T-U Universal Tape

Scan a unit barcode (metres or centimetres) to set dimensional output.

Note: Metrological certification in some jurisdictions dictates the units and precision to be used in legal for trade transactions.

Units = metres

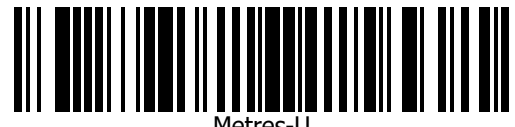

Metres-U

Units = centimetres

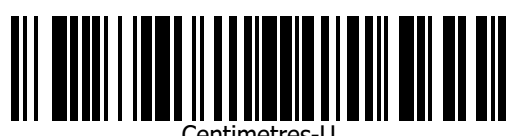

Centimetres-U

## Dimensioning Units and Precision with C190T-C and CN Standard Tape

Scan a unit barcode (inches or centimetres) followed by a precision barcode (nearest or next whole) to set dimensional output.

Note: Metrological certification in some jurisdictions dictates the units and precision to be used in legal for trade transactions.

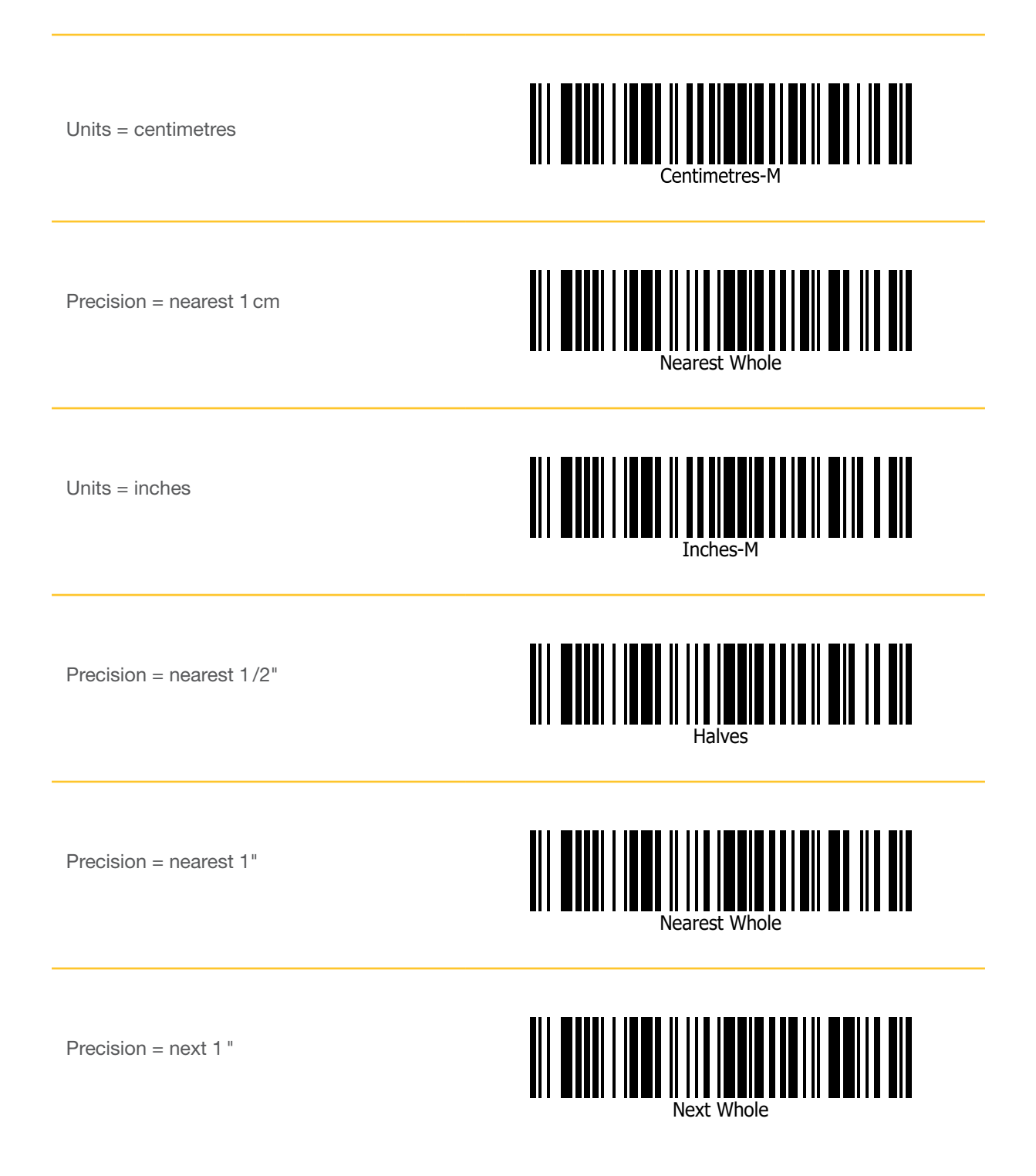

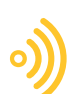

## Supported Software

In default mode (HID) either directly connected to a host or via a cradle,

POS can insert data into the active application on the screen.

Live examples include:

- Pitney Bowes SendPRO Suite
- DHL Express Shipping Application
- FedEx Ship Manager
- Cubiscan/Q-bit
- PC Synergy-Postalmate
- Fastway Courier Application
- Unisys LMS
- CargoWise
- ParcelCube

In application mode (SPP) **either directly connected to a host or via a cradle,** Cubetape is integrated with:

- OctoStatic
- OctoScantape
- CheckMate Windows Edition
- CheckMate Android Edition
- Dockmaster (Crown)

#### Disclaimer © 2020

#### ParcelTools Pty Ltd.

All rights reserved. Please read through the manual carefully before using the product and operate it according to the manual. It is advised that you should keep this manual for future reference. Do not disassemble the device or remove the seal label from the device, doing so will void the product warranty provided by ParcelTools.

All pictures in this manual are for reference only and actual product may differ. Regarding to the product modification and update, ParcelTools have the right to make changes to any software or hardware to improve reliability, function, or design at any time without notice. The information contained herein is subject to change without prior notice. The products depicted in this manual may include software copyrighted by ParcelTools or a third party. The user, corporation or individual, shall not duplicate, in whole or in part, distribute, modify, decompile, disassemble, decode, reverse engineer, rent, transfer or sublicense such software without prior written consent from the copyright holders.

www.cubetape.com

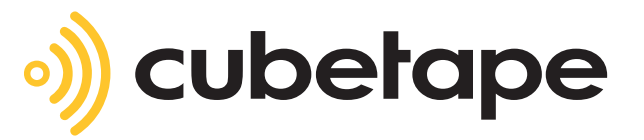